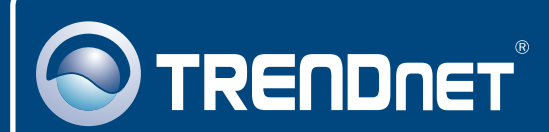

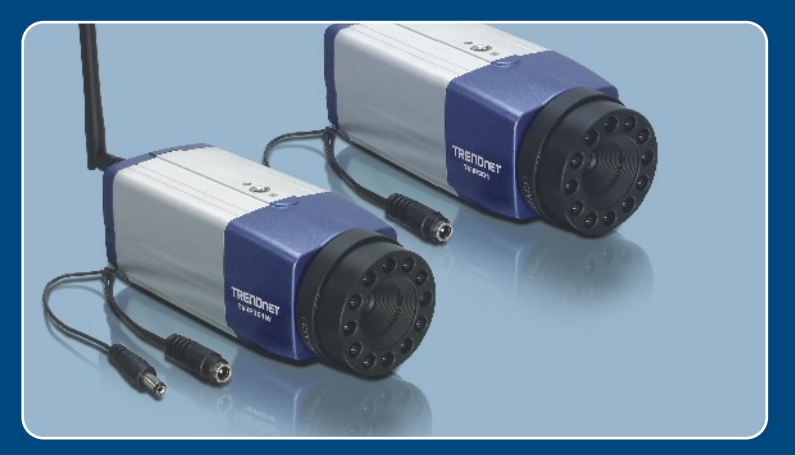

## Guia de Instalação Rápida

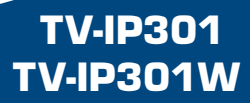

# Índice

| Português                                        | 1      |
|--------------------------------------------------|--------|
| 1. Antes de Iniciar<br>2. Instalação de Hardware | 1<br>2 |
| 3. Configure a Câmera Internet                   | 3      |
| Troubleshooting                                  | 5      |

## 1. Antes de Iniciar

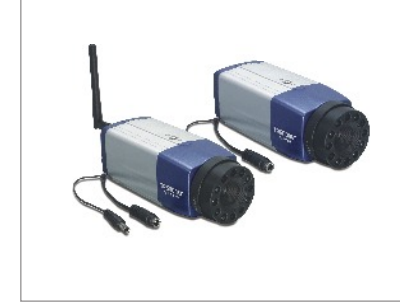

#### Conteúdo da Embalagem

- TV-IP301/TV-IP301W
- CD-ROM de Utilitários
- Guia de Instalação Rápida
- Suporte de Metal
- Adaptador de Tensão
- Antena de 2 dbi separada (TV-IP301W)

### Requisitos do Sistema

- 10/100 Mbps Ethernet
- CPU: Intel Pentium 1GHz ou superior
- · Memória: 256MB ou superior
- Resolução VGA: 800 x 600 ou superior
- Web Browser: Internet Explorer (5.0 ou superior)

### Aplicação

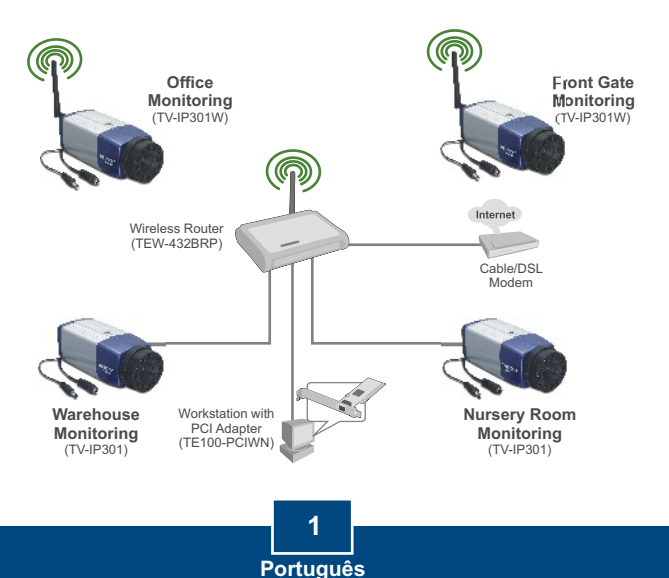

### 2. Instalação de Hardware

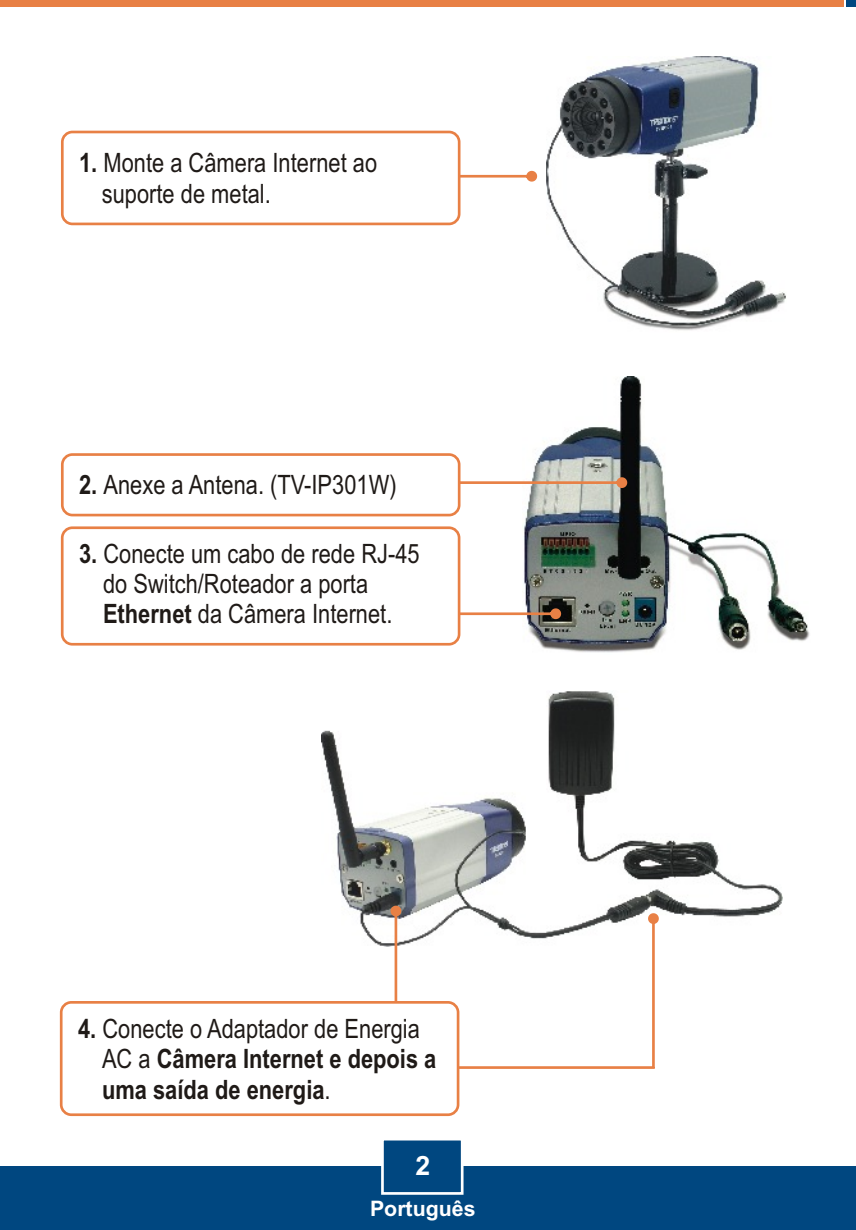

## 3. Configure a Câmera Internet

<u>Nota</u>: É recomendado que você configure a Internet Câmera a partir de um computador cabeado. Antes que a Internet Câmera possa ser configurada, um endereço IP estático deve ser designado no adaptador de rede de seu computador na subnet 192.168.0.x. Já que o endereço IP padrão da Câmera Internet é 192.168.0.30, certifique-se de que nenhum outro dispositivo de rede esteja designado para este número IP 192.168.0.30. (Refira-se a seção Troubleshooting em como configurar o TCP/IP em seu PC.)

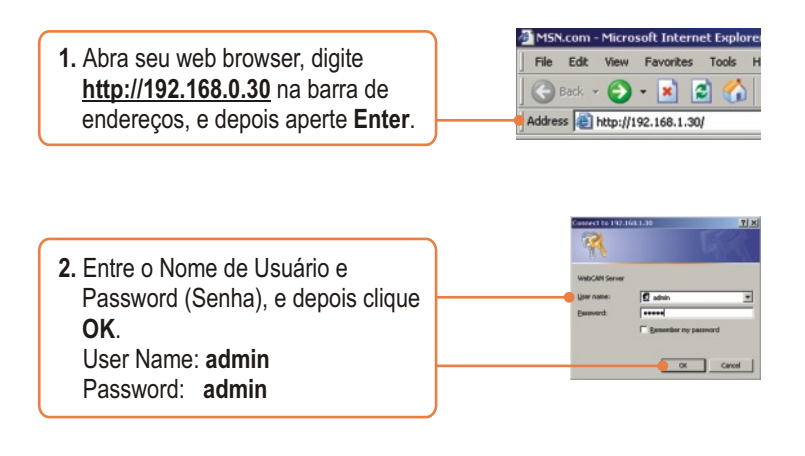

3. Clique System (Sistema) e então clique Network (Rede). Configure a rede para ser o mesmo subnet que sua rede. Então clique Save (Salvar).

|         | iner                                                                                                    |    |
|---------|----------------------------------------------------------------------------------------------------|----|
| Law     |                                                                                                    |    |
| .the ** | MOTATE K                                                                                                    |    |
| L. Are  | The last                                                                                                    |    |
| -       | Carra Salar                                                                                                    |    |
|         | <ul> <li>A set the best set that</li> </ul>                                                                                                    |    |
|         | A LODGED DOLLARS                                                                                                    |    |
|         | * AA 17 M T F                                                                                                    |    |
|         | CART STOCK STOCK                                                                                                    |    |
|         | California a secondaria (CTA)                                                                                                    |    |
|         |                                                                                                    |    |
|         |                                                                                                    |    |
|         | - in i                                                                                                    |    |
|         | MOTOR PROTOCOL                                                                                                    |    |
|         |                                                                                                    |    |
|         | -1.2                                                                                                    |    |
|         | EAL (E)                                                                                                    |    |
|         | 1.1                                                                                                    |    |
|         | Chine in Arma                                                                                                    |    |
|         | the second second second second second second second second second second second second second second second se                                                                                                    | 12 |
|         |                                                                                                    |    |
|         |                                                                                                    |    |
|         |                                                                                                    |    |
|         | and the second second s |    |
|         | THE R. L.                                                                                                    |    |
|         |                                                                                                    |    |
|         | 1.1                                                                                                    |    |
|         | E.J.                                                                                                    |    |
|         | 10.0                                                                                                    |    |
|         | P + P                                                                                                    |    |

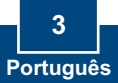

4. Clique System (sistema) e então clique Wireless. Configure o wireless para ser a mesma configuração de sua rede wireless e então clique Save (Salvar). (TV-IP301W only)

|                 | DNET                                                                                                    |                                                                       |   |
|-----------------|----------------------------------------------------------------------------------------------------|-----------------------------------------------------------------------|---|
| Name Territoria | Canada and Canada and Canada and Canada and Canada and Canada and Canada and Canada and Canada and Canada and C |                                                                       |   |
| The Artest      | Wireless                                                                                                    |                                                                       |   |
|                 | window Communicati                                                                                              |                                                                       |   |
| LAnnan          | Wedne                                                                                                    | <ul> <li>Postel</li> <li>Ended Frendel, collpar offers bis</li> </ul> |   |
| Rent Street and | Countries Made                                                                                                  | A session of Asian (Bellerin)                                         |   |
| Ganna           | 1010                                                                                                    | (SAA)                                                                 |   |
| 1945100         | Channel                                                                                                    | 1 3                                                                   |   |
| 1 MARCEN IN     | Advancation Made                                                                                                | [iperhann.]                                                           |   |
|                 | Density Bellevil                                                                                                | R No C MP                                                             |   |
|                 |                                                                                                    | saytime [111]                                                         |   |
|                 |                                                                                                    | Hardwald (Film (B)                                                    |   |
|                 |                                                                                                    | d max                                                                 |   |
|                 |                                                                                                    | < 6g2                                                                 | _ |
|                 |                                                                                                    | 4 fest                                                                |   |
|                 |                                                                                                    | if max                                                                |   |
|                 |                                                                                                    | WAREK FIRE FIAM                                                       |   |
|                 |                                                                                                    | Producting                                                            |   |
|                 |                                                                                                    | - Inc.                                                                |   |

Nota: O TV-IP301W não funcionará de forma wireless até que você disconecte o cabo Ethernet da parte de trás da câmera.

| 5. Clique Live Show Active X. | View<br>LiveShow Acti | veX |
|-------------------------------|-----------------------|-----|
|-------------------------------|-----------------------|-----|

### Sua instalação agora está completa.

<u>Nota</u>: Para informações detalhadas referentes à configuração do **TV-IP301/TV-IP301W**, favor recorrer ao Guia do Usuário incluído no CD-ROM de Utilitários ou ao website da TRENDnet em www.trendnet.com

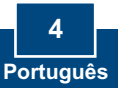

#### P1: Como eu configuro TCP/IP settings on my computer?

 Vá em Control Panel (Painel de Controle) e dê um duplo clique no ícone Network Connections (Conexões de Rede), e depois com o botão da direita clique no ícone Local Area Connection (Conexão de Área Local) e então clique Properties (Propriedades).

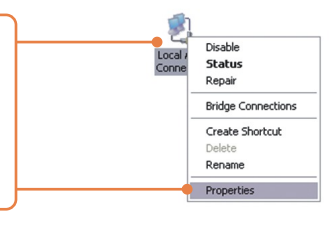

 Clique TCP/IP (Internet Protocol) e então clique Properties (Propriedades). Depois clique em Use the following IP address (Use o seguinte endereço IP), e certifiquese de que você designou a seu adaptado rede um endereço IP em um subnet 192.168.0.x.

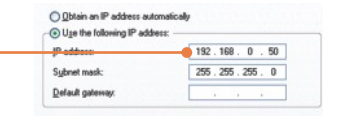

#### P2: A imagem está embaçada. Como posso ajustar o foco na Câmera Internet?

R2: Você pode ajustar o foco da Câmera Internet apenas rotacionando as lentes.

#### P3: Quando eu clico em Live Show Active X, a imagem não carrega.

R3: Primeiro, certifique-se de que você está usando um browser que suporta Active X. Segundo, certifique-se de que o Active X está instalado.

# P4: Como eu conecto o TV-IP301W ao meu roteador wireless ou access point (ponto de acesso)?

R4: certifique-se de que você configurou a câmera para ter o mesmo SSID, modo chave de encriptação (se disponível). Siga as instruções na seção 2 para configurar a câmera com o SSID e chave de encriptção.

#### P5: Depois de configurar com sucesso o TV-IP301W para ficar igual as minhas configurações de rede wireless, Eu não consigo conectar a câmera.

R5: Primeiro, veifique se a configuração wireless é a mesma de sua rede wireless. Segundo, vefique na seção wireless da configuração do browser se a opção Disable Wireless Communication (Desabilite Comunicação Wireless) não está marcada. Terceiro, certifique-se de que desconectou o cabo Ethernet da câmera e verifique se o LINK LED está piscando verde.

Se você ainda encontrar problemas ou tiver perguntas referentes ao **TV-IP301/TV-IP301W**, favor recorrer ao Guia do Usuário incluído no CD-ROM de Utilitários ou entrar em contato com o Departamento de Suporte Técnico da TRENDnet.

#### Certificados

Este equipamento foi submetido a testes e provou ser aderente às Regras FCC e CE. Sua operação está sujeita às seguintes condições:

(1) Este dispositivo não pode causar interferência prejudicial.

(2) Este dispositivo deve aceitar qualquer interferência recebida. Isso inclui interferências que podem causar operação indesejada.

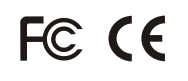

Lixo de produtos elétricos e eletrônicos não deve ser depositado em lixeiras caseiras. Favor reciclar onde há disponibilidade. Verifique com sua Autoridade Local ou Revendedor para obter informações sobre reciclagem.

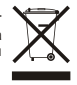

NOTA: O FABRICANTE NÃO É RESPONSÁVEL POR QUALQUER INTERFERÊNCIA DE RÁDIO OU TV CAUSADA POR MODIFICAÇÕES NÃO AUTORIZADAS NESTE EQUIPAMENTO. TAIS MODIFICAÇÕES PODEM VIOLAR A AUTORIDADE DO USUÁRIO DE OPERAR O EQUIPAMENTO.

#### ADVERTENCIA

En todos nuestros equipos se mencionan claramente las caracteristicas del adaptador de alimentacón necesario para su funcionamiento. El uso de un adaptador distinto al mencionado puede producir daños fisicos y/o daños al equipo conectado. El adaptador de alimentación debe operar con voltaje y frecuencia de la energia electrica domiciliaria existente en el pais o zona de instalación.

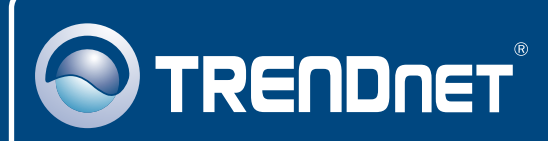

### **TRENDnet** Technical Support

#### US · Canada

Toll Free Telephone: 1(866) 845-3673

24/7 Tech Support

Europe (Germany • France • Italy • Spain • Switzerland • UK)

Toll Free Telephone: +00800 60 76 76 67

English/Espanol - 24/7 Francais/Deutsch - 11am-8pm, Monday - Friday MET

#### Worldwide

Telephone: +(31) (0) 20 504 05 35

English/Espanol - 24/7 Francais/Deutsch - 11am-8pm, Monday - Friday MET

### **Product Warranty Registration**

Please take a moment to register your product online. Go to TRENDnet's website at http://www.trendnet.com

### TRENDNET

20675 Manhattan Place Torrance, CA 90501 USA

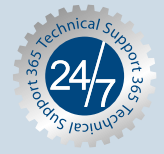